# Práctica de laboratorio: configuración y verificación de ACL IPv4 estándar

Topología

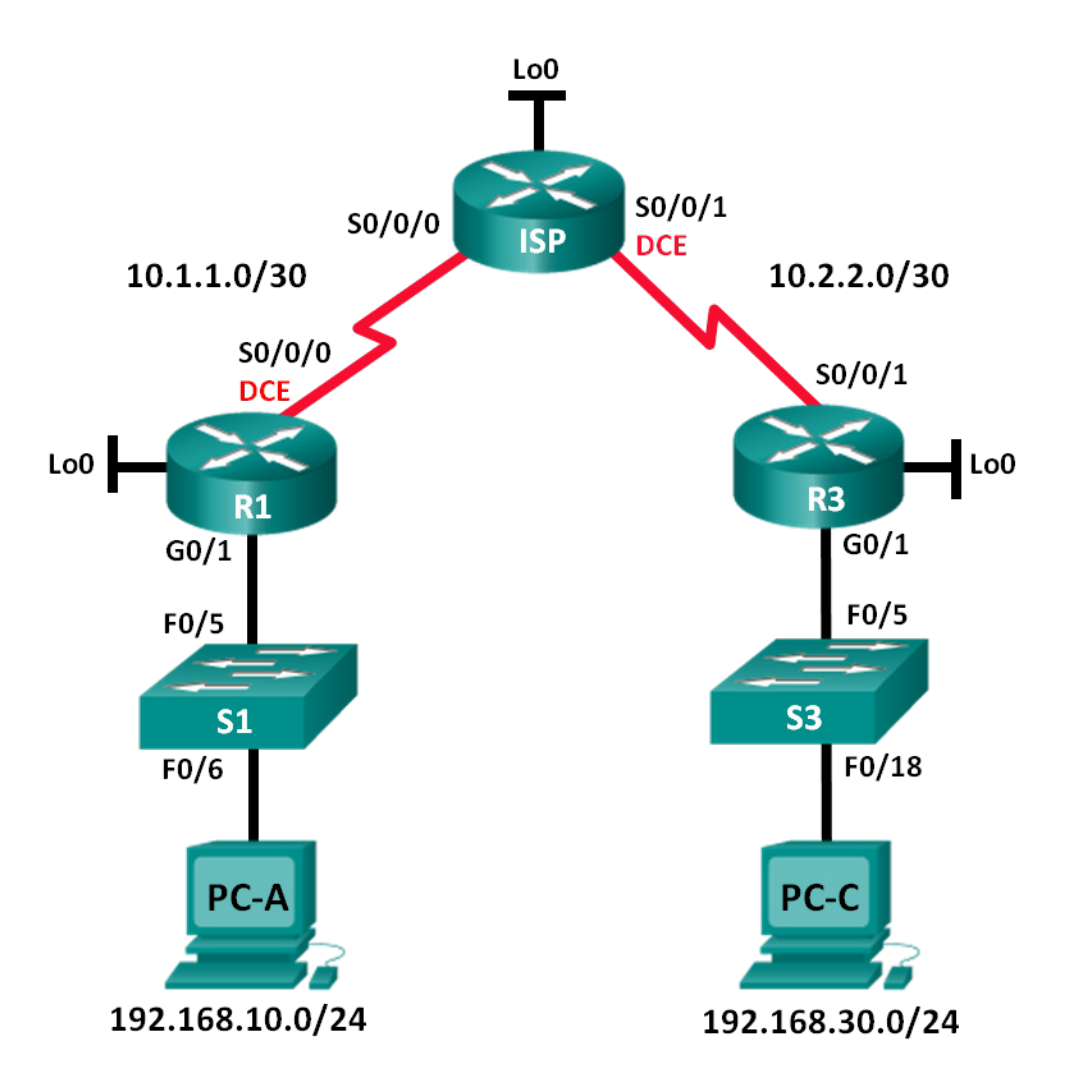

## Tabla de direccionamiento

| El<br>administrador | Interfaces   | Dirección IP    | Máscara de<br>subred | Gateway<br>predeterminado |
|---------------------|--------------|-----------------|----------------------|---------------------------|
| R1                  | G0/1         | 192.168.10.1    | 255.255.255.0        | N/D                       |
|                     | Lo0          | 192.168.20.1    | 255.255.255.0        | N/D                       |
|                     | S0/0/0 (DCE) | 10.1.1.1        | 255.255.255.252      | N/D                       |
| ISP                 | S0/0/0       | 10.1.1.2        | 255.255.255.252      | N/D                       |
|                     | S0/0/1 (DCE) | 10.2.2.2        | 255.255.255.252      | N/D                       |
|                     | Lo0          | 209.165.200.225 | 255.255.255.224      | N/D                       |
| R3                  | G0/1         | 192.168.30.1    | 255.255.255.0        | N/D                       |
|                     | Lo0          | 192.168.40.1    | 255.255.255.0        | N/D                       |
|                     | S0/0/1       | 10.2.2.1        | 255.255.255.252      | N/D                       |
| S1                  | VLAN 1       | 192.168.10.11   | 255.255.255.0        | 192.168.10.1              |
| S3                  | VLAN 1       | 192.168.30.11   | 255.255.255.0        | 192.168.30.1              |
| PC-A                | NIC          | 192.168.10.3    | 255.255.255.0        | 192.168.10.1              |
| PC-C                | NIC          | 192.168.30.3    | 255.255.255.0        | 192.168.30.1              |

## Objetivos

## Parte 1: establecer la topología e inicializar los dispositivos

- Configurar los equipos para que coincidan con la topología de la red.
- inicializar y volver a cargar los routers y los switches.

#### Parte 2: configurar los dispositivos y verificar la conectividad

- Asignar una dirección IP estática a las computadoras.
- Configurar los parámetros básicos en los routers.
- Configurar los parámetros básicos en los switches.
- Configurar routing OSPF en R1, ISP y R3.
- verificar la conectividad entre los dispositivos.

#### Parte 3: configurar y verificar ACL estándar numeradas y con nombre

- Configurar, aplicar y verificar una ACL estándar numerada.
- Configurar, aplicar y verificar una ACL con nombre.

#### Parte 4: modificar una ACL estándar

- Modificar y verificar una ACL estándar con nombre.
- Probar la ACL.

## Aspectos básicos/situación

La seguridad de red es una cuestión importante al diseñar y administrar redes IP. La capacidad para configurar reglas apropiadas para filtrar los paquetes, sobre la base de las políticas de seguridad establecidas, es una aptitud valiosa.

En esta práctica de laboratorio, establecerá reglas de filtrado para dos oficinas representadas por el R1 y el R3. La administración estableció algunas políticas de acceso entre las redes LAN ubicadas en el R1 y el R3, que usted debe implementar. El router ISP que se ubica entre el R1 y el R3 no tendrá ninguna ACL. Usted no tiene permitido el acceso administrativo al router ISP, debido a que solo puede controlar y administrar sus propios equipos.

**Nota**: Los routers que se utilizan en las prácticas de laboratorio de CCNA son routers de servicios integrados (ISR) Cisco 1941 con Cisco IOS versión 15.2(4)M3 (imagen universalk9). Los switches que se utilizan son Cisco Catalyst 2960s con Cisco IOS versión 15.0(2) (imagen lanbasek9). Se pueden utilizar otros routers, switches y otras versiones de Cisco IOS. Según el modelo y la versión de Cisco IOS, los comandos disponibles y los resultados que se obtienen pueden diferir de los que se muestran en las prácticas de laboratorio. Consulte la tabla Resumen de interfaces del router al final de la práctica de laboratorio para obtener los identificadores de interfaz correctos.

**Nota**: Asegúrese de que los routers y los switches se hayan borrado y no tengan configuraciones de inicio. Si no está seguro, consulte al instructor.

#### **Recursos necesarios**

- 3 routers (Cisco 1941 con Cisco IOS versión 15.2(4)M3, imagen universal o similar)
- 2 switches (Cisco 2960 con Cisco IOS versión 15.0(2), imagen lanbasek9 o similar)
- 2 PC (Windows 7, Vista o XP con un programa de emulación de terminal, como Tera Term)
- Cables de consola para configurar los dispositivos con Cisco IOS mediante los puertos de consola
- Cables Ethernet y seriales, como se muestra en la topología

# Parte 1: Establecer la topología e inicializar los dispositivos

En la parte 1, establecerá la topología de la red y borrará cualquier configuración, en caso de ser necesario.

#### Paso 1: Realizar el cableado de red tal como se muestra en la topología.

Paso 2: inicializar y volver a cargar los routers y los switches.

## Parte 2: Configurar los dispositivos y verificar la conectividad

En la parte 2, configurará los parámetros básicos en los routers, los switches y las computadoras. Consulte la topología y la tabla de direccionamiento para conocer los nombres de los dispositivos y obtener información de direcciones.

#### Paso 1: configurar las direcciones IP en la PC-A y en la PC-C.

#### Paso 2: configurar los parámetros básicos de los routers.

- a. Acceda al router e ingrese al modo de configuración global.
- b. Copie la siguiente configuración básica y péguela en la configuración en ejecución en el router.

```
no ip domain-lookup
hostname R1
```

```
service password-encryption
enable secret class
banner motd #
Unauthorized access is strictly prohibited. #
Line con 0
password cisco
login
logging synchronous
line vty 0 4
password cisco
login
```

- c. Configure el nombre del dispositivo como se muestra en la topología.
- d. Cree interfaces loopback en cada router como se muestra en la tabla de direccionamiento.
- e. Configure las direcciones IP de interfaz, como se muestra en la topología y en la tabla de direccionamiento.
- f. Asigne la frecuencia de reloj **128000** a las interfaces seriales DCE.
- g. Habilite el acceso de Telnet.
- h. Copie la configuración en ejecución en la configuración de inicio

#### Paso 3: (optativo) configurar los parámetros básicos en los switches.

- a. Acceda al switch mediante el puerto de consola e ingrese al modo de configuración global.
- b. Copie la siguiente configuración básica y péguela en la configuración en ejecución en el switch.

```
no ip domain-lookup
service password-encryption
enable secret class
banner motd #
Unauthorized access is strictly prohibited. #
Line con 0
password cisco
login
logging synchronous
line vty 0 15
password cisco
login
exit
```

- c. Configure el nombre del dispositivo como se muestra en la topología.
- d. Configure la dirección IP de la interfaz de administración, como se muestra en la topología y en la tabla de direccionamiento.
- e. Configurar un gateway predeterminado.
- f. Habilite el acceso de Telnet.
- g. Copie la configuración en ejecución en la configuración de inicio

#### Paso 4: Configurar routing RIP en R1, ISP y R3.

 Configure RIP versión 2 y anuncie todas las redes en R1, ISP y R3. La configuración de OSPF del R1 y el ISP se incluye como referencia.

```
R1 (config) # router rip
R1 (config-router) # version 2
R1 (config-router) # network 192.168.10.0
R1 (config-router) # network 192.168.20.0
R1 (config-router) # network 10.1.1.0
ISP(config) # router rip
ISP(config-router) # version 2
ISP(config-router) # network 209.165.200.224
ISP(config-router) # network 10.1.1.0
ISP(config-router) # network 10.2.2.0
```

b. Después de configurar RIP en R1, ISP y R3, verifique que todos los routers tengan tablas de routing completas con todas las redes. De lo contrario, resuelva el problema.

#### Paso 5: verificar la conectividad entre los dispositivos.

**Nota:** es muy importante probar si la conectividad funciona **antes** de configurar y aplicar listas de acceso. Tiene que asegurarse de que la red funcione adecuadamente antes de empezar a filtrar el tráfico.

- a. Desde la PC-A, haga ping a la PC-C y a la interfaz loopback en el R3. ¿Los pings se realizaron correctamente?
- b. Desde el R1, haga ping a la PC-C y a la interfaz loopback en el R3. ¿Los pings se realizaron correctamente?
- c. Desde la PC-C, haga ping a la PC-A y a la interfaz loopback en el R1. ¿Los pings se realizaron correctamente?
- d. Desde el R3, haga ping a la PC-A y a la interfaz loopback en el R1. ¿Los pings se realizaron correctamente?

# Parte 3: configurar y verificar ACL estándar numeradas y con nombre

#### Paso 1: configurar una ACL estándar numerada.

Las ACL estándar filtran el tráfico únicamente sobre la base de la dirección IP de origen. Una práctica recomendada típica para las ACL estándar es configurarlas y aplicarlas lo más cerca posible del destino. Para la primera lista de acceso, cree una ACL estándar numerada que permita que el tráfico proveniente de todos los hosts en la red 192.168.10.0/24 y de todos los hosts en la red 192.168.20.0/24 acceda a todos los hosts en la red 192.168.30.0/24. La política de seguridad también indica que debe haber una entrada de control de acceso (ACE) **deny any**, también conocida como "instrucción de ACL", al final de todas las ACL.

¿Qué máscara wildcard usaría para permitir que todos los hosts en la red 192.168.10.0/24 accedan a la red 192.168.30.0/24?

Según las mejores prácticas recomendadas por Cisco, ¿en qué router colocaría esta ACL?

¿En qué interfaz colocaría esta ACL? ¿En qué sentido la aplicaría?

a. Configure la ACL en el R3. Use 1 como el número de lista de acceso.

```
R3(config)# access-list 1 remark Allow R1 LANS Access
R3(config)# access-list 1 permit 192.168.10.0 0.0.0.255
R3(config)# access-list 1 permit 192.168.20.0 0.0.0.255
R3(config)# access-list 1 deny any
```

b. Aplique la ACL a la interfaz apropiada en el sentido correcto.

```
R3(config)# interface g0/1
R3(config-if)# ip access-group 1 out
```

c. Verifique una ACL numerada.

El uso de diversos comandos **show** puede ayudarle a verificar la sintaxis y la colocación de las ACL en el router.

¿Qué comando usaría para ver la lista de acceso 1 en su totalidad, con todas las ACE?

¿Qué comando usaría para ver dónde se aplicó la lista de acceso y en qué sentido?

```
1) En el R3, emita el comando show access-lists 1.
```

```
R3# show access-list 1
```

```
Lista de acceso IP estándar 1
10 permit 192.168.10.0, wildcard bits 0.0.0.255
20 permit 192.168.20.0, wildcard bits 0.0.0.255
30 deny any
```

2) En el R3, emita el comando show ip interface g0/1.

```
R3# show ip interface g0/1
```

```
GigabitEthernet0/1 is up, line protocol is up
Internet address is 192.168.30.1/24
Broadcast address is 255.255.255.255
Address determined by non-volatile memory
MTU is 1500 bytes
Helper address is not set
Directed broadcast forwarding is disabled
Multicast reserved groups joined: 224.0.0.10
Outgoing access list is 1
Inbound access list is not set
Resultado omitido
```

- Pruebe la ACL para ver si permite que el tráfico de la red 192.168.10.0/24 acceda a la red 192.168.30.0/24. Desde el símbolo del sistema en la PC-A, haga ping a la dirección IP de la PC-C. ¿Fueron correctos los pings? \_\_\_\_\_
- 4) Pruebe la ACL para ver si permite que el tráfico de la red 192.168.20.0/24 acceda a la red 192.168.30.0/24. Debe hacer un ping extendido y usar la dirección loopback 0 en el R1 como origen. Haga ping a la dirección IP de la PC-C. ¿Fueron correctos los pings? \_\_\_\_\_\_

R1# ping

```
Protocol [ip]:
Target IP address: 192.168.30.3
Repeat count [5]:
Datagram size [100]:
Timeout in seconds [2]:
Extended commands [n]: y
Source address or interface: 192.168.20.1
Type of service [0]:
Set DF bit in IP header? [no]:
Validate reply data? [no]:
Data pattern [0xABCD]:
Loose, Strict, Record, Timestamp, Verbose[none]:
Sweep range of sizes [n]:
Type escape sequence to abort.
Sending 5, 100-byte ICMP Echos to 192.168.30.3, timeout is 2 seconds:
Packet sent with a source address of 192.168.20.1
11111
Success rate is 100 percent (5/5), round-trip min/avg/max = 28/29/32 ms
```

d. Desde la petición de entrada del R1, vuelva a hacer ping a la dirección IP de la PC-C.

```
R1# ping 192.168.30.3
```

¿El ping se realizó correctamente? ¿Por qué o por qué no?

#### Paso 2: configurar una ACL estándar con nombre.

Cree una ACL estándar con nombre que se ajuste a la siguiente política: permitir que el tráfico de todos los hosts en la red 192.168.40.0/24 tenga acceso a todos los hosts en la red 192.168.10.0/24. Además, solo debe permitir el acceso del host PC-C a la red 192.168.10.0/24. El nombre de esta lista de acceso debe ser BRANCH-OFFICE-POLICY.

Según las mejores prácticas recomendadas por Cisco, ¿en qué router colocaría esta ACL?

¿En qué interfaz colocaría esta ACL? ¿En qué sentido la aplicaría?

a. Cree la ACL estándar con nombre BRANCH-OFFICE-POLICY en el R1.

```
R1 (config) # ip access-list standard BRANCH-OFFICE-POLICY
R1 (config-std-nacl) # permit host 192.168.30.3
R1 (config-std-nacl) # permit 192.168.40.0 0.0.0.255
R1 (config-std-nacl) # end
R1#
*Feb 15 15:56:55.707: %SYS-5-CONFIG_I: Configured from console by console
Observe la primera ACE permit en la lista de acceso. ¿Cuál sería otra forma de escribir esto?
```

b. Aplique la ACL a la interfaz apropiada en el sentido correcto.

```
R1# config t
R1(config)# interface g0/1
R1(config-if)# ip access-group BRANCH-OFFICE-POLICY out
```

- c. Verifique una ACL con nombre.
  - 1) En el R1, emita el comando show access-lists.

```
R1# show access-lists
Standard IP access list BRANCH-OFFICE-POLICY
10 permit 192.168.30.3
20 permit 192.168.40.0, wildcard bits 0.0.0.255
```

¿Hay alguna diferencia entre esta ACL en el R1 y la ACL en el R3? Si es así, ¿cuál es?

```
2) En el R1, emita el comando show ip interface g0/1.
```

```
R1# show ip interface g0/1
```

```
GigabitEthernet0/1 is up, line protocol is up
Internet address is 192.168.10.1/24
Broadcast address is 255.255.255.255
Address determined by non-volatile memory
MTU is 1500 bytes
Helper address is not set
Directed broadcast forwarding is disabled
Multicast reserved groups joined: 224.0.0.10
Outgoing access list is BRANCH-OFFICE-POLICY
Inbound access list is not set
<Resultado omitido>
```

- Probar la ACL. Desde el símbolo del sistema en la PC-C, haga ping a la dirección IP de la PC-A. ¿Fueron correctos los pings? \_\_\_\_\_
- 4) Pruebe la ACL para asegurarse de que solo el host PC-C tenga acceso a la red 192.168.10.0/24. Debe hacer un ping extendido y usar la dirección G0/1 en el R3 como origen. Haga ping a la dirección IP de la PC-A. ¿Fueron correctos los pings? \_\_\_\_\_
- 5) Pruebe la ACL para ver si permite que el tráfico de la red 192.168.40.0/24 acceda a la red 192.168.10.0/24. Debe hacer un ping extendido y usar la dirección loopback 0 en el R3 como origen. Haga ping a la dirección IP de la PC-A. ¿Fueron correctos los pings? \_\_\_\_\_

# Parte 4: modificar una ACL estándar

En el ámbito empresarial, es común que las políticas de seguridad cambien. Por este motivo, quizá sea necesario modificar las ACL. En la parte 4, cambiará una de las ACL que configuró antes para que coincida con una nueva política de administración que se debe implementar.

La administración decidió que los usuarios de la red 209.165.200.224/27 no deben tener acceso total a la red 192.168.10.0/24. La administración también desea que las ACL en todos sus routers se ajusten a reglas coherentes. Se debe colocar una ACE **deny any** al final de todas las ACL. Debe modificar la ACL BRANCH-OFFICE-POLICY.

Agregará dos líneas adicionales a esta ACL. Hay dos formas de hacer esto:

OPCIÓN 1: emita un comando **no ip access-list standard BRANCH-OFFICE-POLICY** en el modo de configuración global. Esto quitaría la ACL completa del router. Según el IOS del router, ocurriría una de las siguientes situaciones: se cancelaría todo el filtrado de paquetes y se permitiría el acceso de todos los paquetes al router o bien, debido a que no quitó el comando **ip access-group** de la interfaz G0/1, el filtrado se sigue implementando. Independientemente de lo que suceda, una vez que la ACL ya no esté, puede volver a escribir toda la ACL o cortarla y pegarla con un editor de texto.

OPCIÓN 2: puede modificar las ACL implementadas y agregar o eliminar líneas específicas dentro de las ACL. Esto puede ser práctico, especialmente con las ACL que tienen muchas líneas de código. Al volver a escribir toda la ACL, o al cortarla y pegarla, se pueden producir errores con facilidad. La modificación de las líneas específicas dentro de la ACL se logra fácilmente.

Nota: para esta práctica de laboratorio, utilice la opción 2.

#### Paso 1: modificar una ACL estándar con nombre.

a. En el modo EXEC con privilegios en R1, emita el comando show access-lists.

```
R1# show access-lists
```

```
Standard IP access list BRANCH-OFFICE-POLICY
10 permit 192.168.30.3 (8 matches)
20 permit 192.168.40.0, wildcard bits 0.0.0.255 (5 matches)
```

 Agregue dos líneas adicionales al final de la ACL. En el modo de configuración global, modifique la ACL BRANCH-OFFICE-POLICY.

```
R1#(config)# ip access-list standard BRANCH-OFFICE-POLICY
```

```
R1(config-std-nacl)# 30 permit 209.165.200.224 0.0.0.31
```

```
R1(config-std-nacl) # 40 deny any
```

```
R1(config-std-nacl) # end
```

- c. Verifique la ACL.
  - 1) En el R1, emita el comando show access-lists.

```
R1# show access-lists
```

```
Standard IP access list BRANCH-OFFICE-POLICY
   10 permit 192.168.30.3 (8 matches)
   20 permit 192.168.40.0, wildcard bits 0.0.0.255 (5 matches)
   30 permit 209.165.200.224, wildcard bits 0.0.0.31
   40 deny any
```

¿Debe aplicar la ACL BRANCH-OFFICE-POLICY a la interfaz G0/1 en el R1?

<sup>2)</sup> Desde la entrada de comandos del ISP, emita un ping extendido. Pruebe la ACL para ver si permite que el tráfico de la red 209.165.200.224/27 acceda a la red 192.168.10.0/24. Debe hacer un ping extendido y usar la dirección loopback 0 en el ISP como origen. Haga ping a la dirección IP de la PC-A. ¿Fueron correctos los pings? \_\_\_\_\_

# Reflexión

1. Como puede observar, las ACL estándar son muy eficaces y funcionan muy bien. ¿Por qué tendría la necesidad de usar ACL extendidas?

2. Generalmente, se requiere escribir más al usar una ACL con nombre que una ACL numerada. ¿Por qué elegiría ACL con nombre en vez de ACL numeradas?

## Tabla de resumen de interfaces de router

| Resumen de interfaces de router |                                |                                |                       |                       |  |  |
|---------------------------------|--------------------------------|--------------------------------|-----------------------|-----------------------|--|--|
| Modelo de<br>router             | Interfaz Ethernet 1            | Interfaz Ethernet 2            | Interfaz serial 1     | Interfaz serial 2     |  |  |
| 1800                            | Fast Ethernet 0/0<br>(F0/0)    | Fast Ethernet 0/1<br>(F0/1)    | Serial 0/0/0 (S0/0/0) | Serial 0/0/1 (S0/0/1) |  |  |
| 1900                            | Gigabit Ethernet 0/0<br>(G0/0) | Gigabit Ethernet 0/1<br>(G0/1) | Serial 0/0/0 (S0/0/0) | Serial 0/0/1 (S0/0/1) |  |  |
| 2801                            | Fast Ethernet 0/0<br>(F0/0)    | Fast Ethernet 0/1<br>(F0/1)    | Serial 0/1/0 (S0/1/0) | Serial 0/1/1 (S0/1/1) |  |  |
| 2811                            | Fast Ethernet 0/0<br>(F0/0)    | Fast Ethernet 0/1<br>(F0/1)    | Serial 0/0/0 (S0/0/0) | Serial 0/0/1 (S0/0/1) |  |  |
| 2900                            | Gigabit Ethernet 0/0<br>(G0/0) | Gigabit Ethernet 0/1<br>(G0/1) | Serial 0/0/0 (S0/0/0) | Serial 0/0/1 (S0/0/1) |  |  |

**Nota**: Para conocer la configuración del router, observe las interfaces a fin de identificar el tipo de router y cuántas interfaces tiene. No existe una forma eficaz de confeccionar una lista de todas las combinaciones de configuraciones para cada clase de router. En esta tabla, se incluyen los identificadores para las posibles combinaciones de interfaces Ethernet y seriales en el dispositivo. En esta tabla, no se incluye ningún otro tipo de interfaz, si bien puede haber interfaces de otro tipo en un router determinado. La interfaz BRI ISDN es un ejemplo. La cadena entre paréntesis es la abreviatura legal que se puede utilizar en un comando de Cisco IOS para representar la interfaz.